The test case has a box filled with text in color "Automatic". In this context that means black color (value #000000). But LO interprets the color as plain white (value #FFFFF). (only LO 4.4 and newer.)

- 1. Mark the invisible text in the box by clicking inside the box and moving the cursor.
- 2. Open the context menu by clicking right.
- 3. Choose "Character".
- 4. Choose "Font Effects".  $\rightarrow$  Font color is set "White".

| Color 'Automatic' of characte   | ters in a textbox not recognized.docx - LibreOfficeDev Writer                              |                                                                |                                                                                                    |                                                                                                    | – 8 ×                                                                                                    |
|---------------------------------|--------------------------------------------------------------------------------------------|----------------------------------------------------------------|----------------------------------------------------------------------------------------------------|----------------------------------------------------------------------------------------------------|----------------------------------------------------------------------------------------------------|
| <u>File Edit View Insert Fo</u> | <u>o</u> rmat Styles T <u>a</u> ble <u>F</u> orm <u>T</u> ools <u>W</u> indow <u>H</u> elp |                                                                |                                                                                                    |                                                                                                    | ×                                                                                                    |
| 🖹 • 🛅 • 📑 •   🔣                 | 1 🗃 🔯   🐰 🖶 💼 •   🛓   🇠 • 🔿 •   🛠 🔩 ¶   🖩                                                  | • 💌 🍖 🏋 层 🖩 • Ω • 🛤 🖹 ា 🖹                                      | 🗒   🦻 📝   🖊 🔷 • 🛛                                                                                                    |                                                                                                    |                                                                                                    |
| Frame Contents 🖂 🐨 🤅            | 🛞 Calibri 🔄 12 💟 🛃 🖉 🛃 🔂 🗛 🕰                                                               | Q_· <mark>ダ</mark> ·IS·IF·IF·I <mark>F</mark> 중 중 등 III II · I |                                                                                                    |                                                                                                    |                                                                                                    |
| ► ∑                             |                                                                                            | e 10 11 11 12 13 14 15 16                                      | 17 18 19 20                                                                                                    | 21 A                                                                                                    | Navigator × 🚚                                                                                                    |
|                                 |                                                                                            |                                                                | Character<br>Font Font Effects Position Hyper<br>Effects:<br>(Without)<br>Belief:<br>(Without)<br>Outjine<br>Shadoy,<br>Blinking<br>Hjidden | Ink Highlighting Borders  Qverlining: Qverlining: Qverlining: Qverlining: Qverlining: Qverlining: Underlining: Underlining | Navigator X<br>Navigator X<br>Navig |
|                                 |                                                                                            |                                                                | Help                                                                                                    | OK Carrel                                                                                                    | Renet                                                                                                    |
|                                 |                                                                                            |                                                                | Пер                                                                                                    | on cariter                                                                                                    | Terr                                                                                                    |
|                                 |                                                                                            |                                                                |                                                                                                    |                                                                                                    | Color 'Automatic' of characters in a textbox not recognized (act >                                                                                                    |
| Page 1 of 1                     | 69 words, 445 characters selected                                                          | Default Style                                                  | English (USA)                                                                                                    |                                                                                                    | C CC (C  ++   140%                                                                                                    |

5. Click on "Font color" and choose "Automatic". 6. Click "OK".  $\rightarrow$  The font is now displayed in black color- So black is correct, if the color is set to "Automatic".

| AutoColor of characters in textbox not recognized.docx - LibreOffice | e Writer — O X                                                                                                    |
|----------------------------------------------------------------------|----------------------------------------------------------------------------------------------------|
| <u>File Edit View Insert Format Table Tools Window H</u> elp         | ۲. ×                                                                                                    |
| 📄 🖻 🖬 📾 🗹 📓 📅 🐯 🕷 👘                                                  |                                                                                                    |
| Frame Contents 🗸 Calibri 🔽 12 🗸                                      |                                                                                                    |
| -                                                                    | 🔀 το 1 χρου 2 ο χροβού τη 4 ο το 5χο το 6 ο χρου 7 ο της 8 ο το 9 ο το 10 χρου 11 ο χροτη 13 ο το 14 ο το 15 χρου 16 ο χροτη 18 ο το 19 ο το 20 χρου 21 - 🖉 |
|                                                                      |                                                                                                    |
|                                                                      | Lorem ipsum dolor sit amet, consectetur adipiscing elit, sed do elusmod tempor incididunt ut labore et dolore magna aliqua.                                 |
|                                                                      | Ut enim ad minim veniam, guis nostrud exercitation ullamco laboris nisi ut aliquip ex ea commodo consequat. Duis aute irure                                 |
|                                                                      | dolor in reprehenderit in voluptate velit esse cillum dolore eu fugiat nulla pariatur. Excepteur sint occaecat cupidatat non                                |
| 0                                                                    | proident, sunt in culpa qui officia deserunt mollit anim id est laborum.                                                                                    |
| -<br>-<br>-                                                          |                                                                                                    |
| 12                                                                   |                                                                                                    |
| · •                                                                  |                                                                                                    |
|                                                                      | Character X                                                                                                    |
| ил<br>-                                                              | Font Font Effects Position Asian Layout Hyperlink Background                                                                                                |
|                                                                      | Options                                                                                                    |
|                                                                      | Font color Overlining Overline color                                                                                                    |
|                                                                      | Effects Strikethrough                                                                                                    |
| -                                                                    | (Without)     (Without)       Relief     Underlining                                                                                                    |
|                                                                      | (Without)     (Without)     (Without)     (Without)       Outline     Individual words                                                                      |
| -                                                                    | Shadoking Emphasis mark Position                                                                                                    |
| б<br>·                                                               | Hidden (Without) Above text                                                                                                    |
|                                                                      | Preview                                                                                                    |
|                                                                      |                                                                                                    |
|                                                                      | _Lorem ipsum dolor sit amet, consectetur adipiscing elit, sed do eiusmod tempor incididunt_                                                                 |
| -                                                                    |                                                                                                    |
| 2                                                                    |                                                                                                    |
| -                                                                    | OK Cancel <u>H</u> elp <u>R</u> eset                                                                                                    |
| (m)<br>-                                                             |                                                                                                    |
|                                                                      |                                                                                                    |
|                                                                      |                                                                                                    |
|                                                                      |                                                                                                    |
|                                                                      |                                                                                                    |
| 4                                                                    |                                                                                                    |

The original file (not included, big file) was created another person with MS Word, but I made a minimum test case from it with *"ThinkFree Office Word*". There I set the color of the font to white respective black and saved them. LO shows the correct color in these files. They are attached:

"2 lines in document.xml added, if color is set to white (#FFFFF).docx" and "4 lines in document.xml added, if color is set to black (#000000).docx"

1st doc: in word\document.xml <w:color w:val="FFFFF"/> are added in lines 97 and 148 2nd doc: in word\document.xml <w:color w:val="000000"/> are added in lines 86, 98, 138 and 150 How older versions of LO handle this issue:

1. Open test case with a LO version 3.6 to 4.2 (LO 4.4 and more recent behave like the lastest build.)

2. Click in the white space above the black line on the top of the page

3. Move the cursor to the little green square, that is centered bottom. You will now see a vertical white line with arrow on both sides.

4. Move this arrow down with your mouse.

5. Let loose of the cursor.

Now you will see the text of the text box in black color.

6. To see the character properties start spelling correction by "Tools" -> "Spelling and Grammar". (Maybe there is a quicker way...)

7. Close windows "Spelling and Grammar".

8. Now mark the text and look up the font color: It's "Automatic".

LO 4.2 gets height and position of textbox wrong, but I you increase the height by draging the lower little green square of the box down. Then you will see the text in correct color.

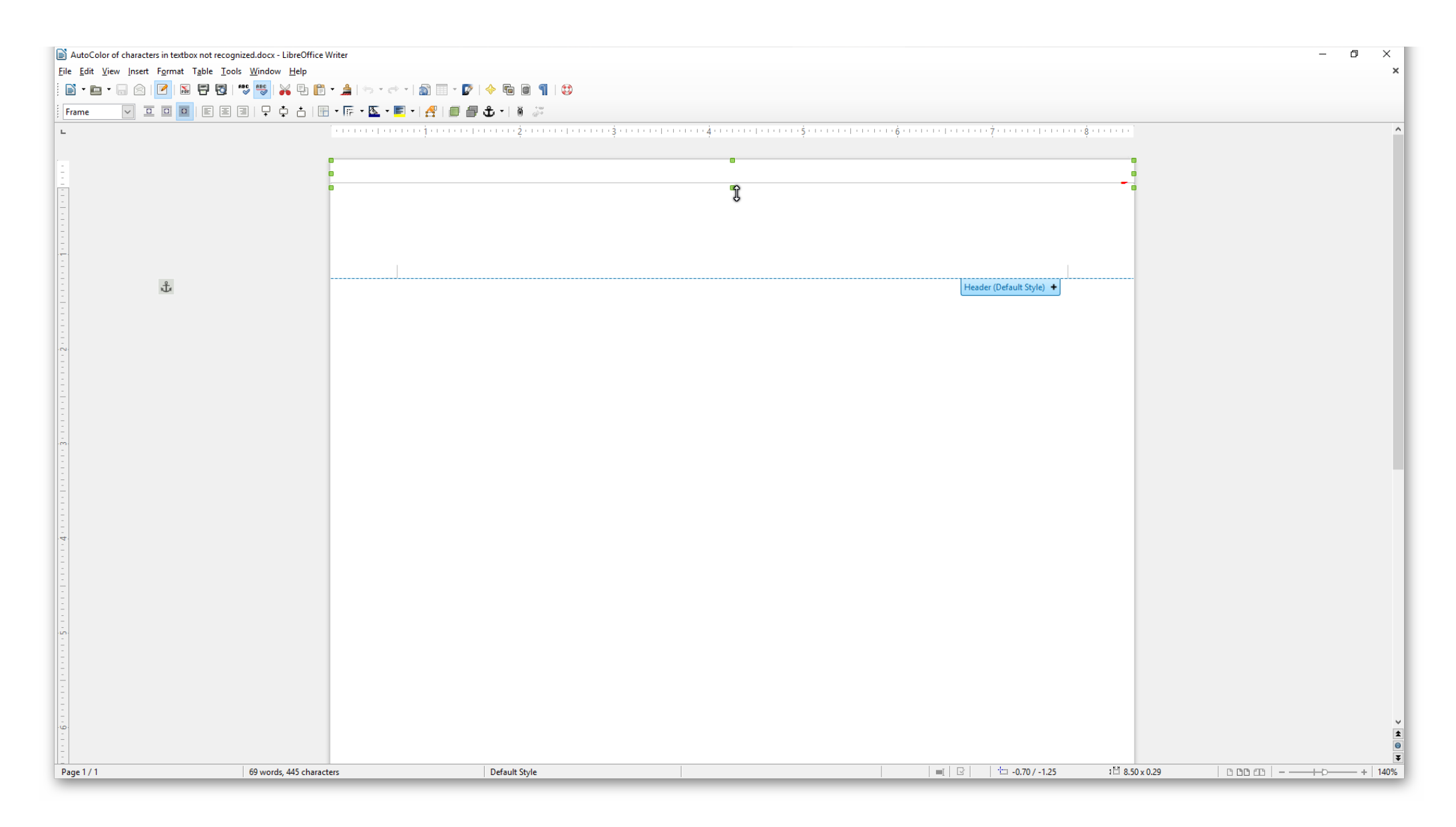

## LO 4.2

| AutoColor of characters in textbox not re | counized docy - LibreOffice Writer                                                                                                    |                                                         |                                           |                                                                           |   | - 0 X            |  |  |  |  |
|-------------------------------------------|----------------------------------------------------------------------------------------------------|---------------------------------------------------------|-------------------------------------------|---------------------------------------------------------------------------|---|------------------|--|--|--|--|
| <u>File Edit View Insert Format Table</u> | Iools <u>W</u> indow <u>H</u> elp                                                                                                    |                                                         |                                           |                                                                           |   |                  |  |  |  |  |
| i 🗈 • 💼 • 🔚 🖄 🗹 🖬 🗑                       | 3   🕫 🤫   😽 🕒 🏥 - 🌧 • 🔿 •   🔊 🗐 • 🗗   🔶 🖷 🕘 ¶   😂 -                                                                                                    |                                                         |                                           |                                                                           |   |                  |  |  |  |  |
| Frame Content Calibri                     |                                                                                                    |                                                         |                                           |                                                                           |   |                  |  |  |  |  |
| L                                         | $\sum_{i=1}^{n} (1+i) (1+i) (1+i$ | · · · · <del>4</del> · · · · · · · <u>1</u> · · · · · · | · ž · · · · · · · · · · · · · · · · · ·   | ····Ž········ <u>Ž</u> ······· <u>Ž</u> ······· <u>Š</u> ······· <u>Š</u> | ^ | Properties × =   |  |  |  |  |
|                                           |                                                                                                    |                                                         |                                           |                                                                           |   | 🗆 Character      |  |  |  |  |
|                                           |                                                                                                    |                                                         |                                           |                                                                           |   | Calibri v 12 v   |  |  |  |  |
|                                           | Lorem ipsum dolor sit amet, consectetur adipiscing elit,                                                                                                    | sed do <u>eiusmod</u>                                   | tempor incididunt ut labore               | et dolore magna aliqua.                                                   |   | A A · 🛧 A aî aĭ  |  |  |  |  |
|                                           | Ut enim ad minim veniam, guis nostrud exercitation ullamco laboris nisi ut aliquip ex ea commodo conseguat. Duis aute irure                                                                                                    |                                                         |                                           |                                                                           |   |                  |  |  |  |  |
|                                           | dolor in reprehenderit in voluptate velit esse cillum dolore eu fugiat nulla pariatur. Excepteur sint occaecat cupidatat non 🖉 🍊 🗸 👋                                                                                                    |                                                         |                                           |                                                                           |   |                  |  |  |  |  |
| -                                         | proident, sunt in culpa gui officia deserunt mollit anim id est laborum.                                                                                                    |                                                         |                                           |                                                                           |   |                  |  |  |  |  |
|                                           |                                                                                                    |                                                         | Не                                        | eader (Default Style) 🕇                                                   |   |                  |  |  |  |  |
|                                           |                                                                                                    |                                                         |                                           |                                                                           |   |                  |  |  |  |  |
| -                                         |                                                                                                    | Character                                               |                                           | ×                                                                         |   | Spacing: Indent: |  |  |  |  |
| .2.                                       |                                                                                                    | Font Font Effects Position                              | Asian Lavout Hyperlink Background Borders |                                                                           |   |                  |  |  |  |  |
|                                           |                                                                                                    | Options                                                 |                                           |                                                                           |   |                  |  |  |  |  |
|                                           |                                                                                                    | Font color                                              | Overlining                                | Overline color                                                            |   |                  |  |  |  |  |
| -                                         |                                                                                                    | Automatic                                               | ✓ (Without) ✓                             | Automatic V                                                               |   |                  |  |  |  |  |
| -<br>-<br>-                               |                                                                                                    | (Without)                                               | Strikethrough<br>√ (Without) ✓            |                                                                           |   |                  |  |  |  |  |
|                                           |                                                                                                    | Relief                                                  | Underlining                               | <u>U</u> nderline Color                                                   |   | •                |  |  |  |  |
| -                                         |                                                                                                    | (Without)                                               | ✓ (Without) ✓                             | Automatic 🗸                                                               |   |                  |  |  |  |  |
|                                           |                                                                                                    | Outline Shadow                                          | Individual words                          |                                                                           |   |                  |  |  |  |  |
| -                                         |                                                                                                    | Blinking                                                | Emphasis mark                             | Position                                                                  |   |                  |  |  |  |  |
|                                           |                                                                                                    | 🗌 <u>H</u> idden                                        | (Without) 🗸                               | Above text 🗸                                                              |   |                  |  |  |  |  |
|                                           |                                                                                                    |                                                         |                                           |                                                                           |   |                  |  |  |  |  |
| -                                         |                                                                                                    |                                                         |                                           |                                                                           |   |                  |  |  |  |  |
|                                           |                                                                                                    |                                                         |                                           |                                                                           |   |                  |  |  |  |  |
| -                                         | scing elit, sed do eiusmod tempor incididunt ut labore et dolore magna aliqua. Ut                                                                                                    |                                                         |                                           |                                                                           |   |                  |  |  |  |  |
| -                                         |                                                                                                    |                                                         |                                           |                                                                           |   |                  |  |  |  |  |
|                                           |                                                                                                    |                                                         | OK Car                                    | ncel Heln Reset                                                           |   |                  |  |  |  |  |
| -                                         |                                                                                                    |                                                         |                                           | Пер Тезег                                                                 |   |                  |  |  |  |  |
|                                           |                                                                                                    |                                                         |                                           |                                                                           | ¥ |                  |  |  |  |  |
|                                           |                                                                                                    |                                                         |                                           |                                                                           | 1 |                  |  |  |  |  |
| -                                         |                                                                                                    |                                                         | E 11 40645                                |                                                                           | Ŧ |                  |  |  |  |  |
| Page 1 / 1                                | ou words, 384 characters selected Default Style                                                                                                    |                                                         | English (USA)                             |                                                                           |   |                  |  |  |  |  |

LO 3.6: Textbox has the height of a line. Otherwise same as LO 4.2.

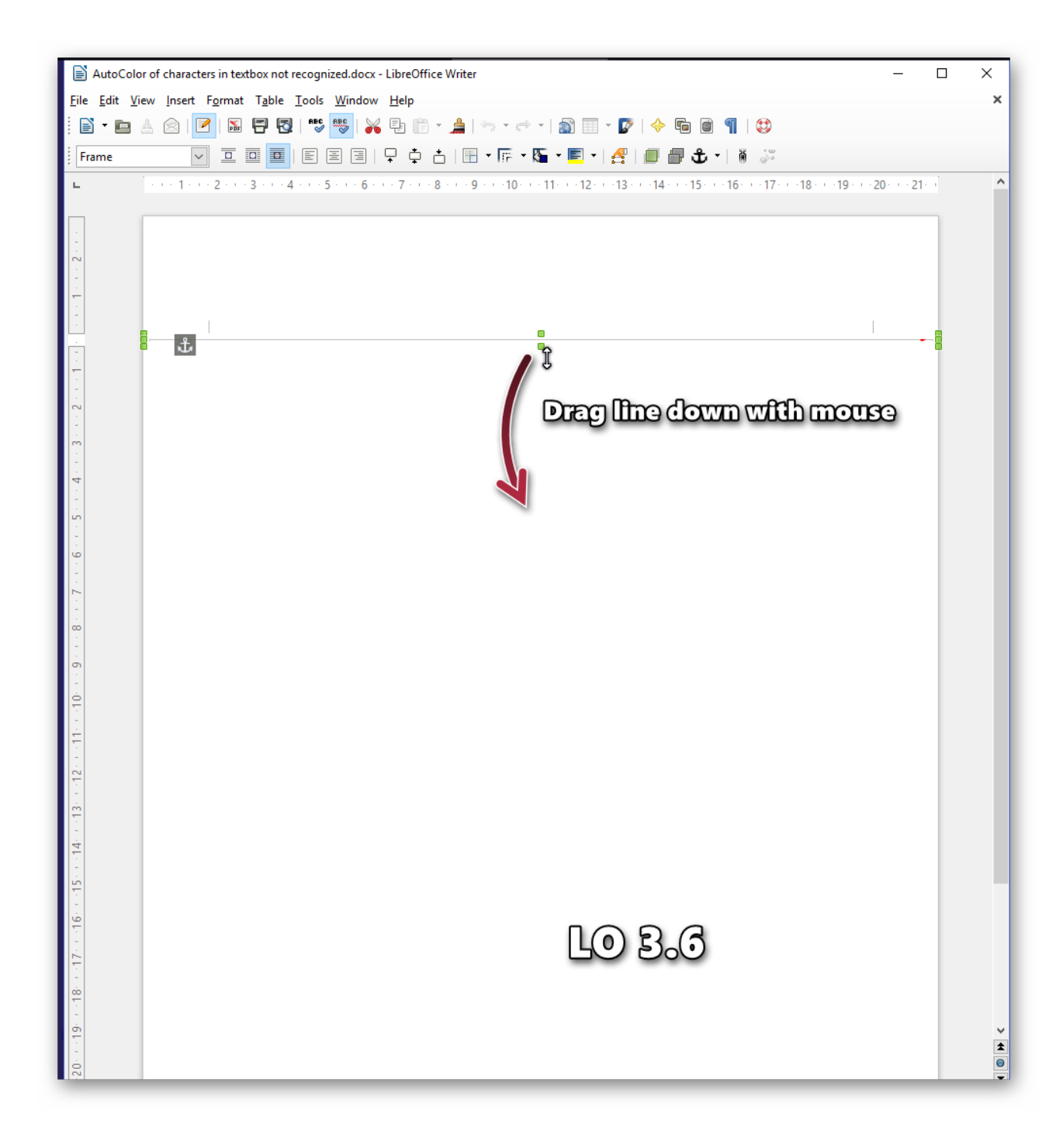

LO 3.5: The font has the correct color and the content of the box is shown (unlike 3.3!) But the shape of the box is messed up.

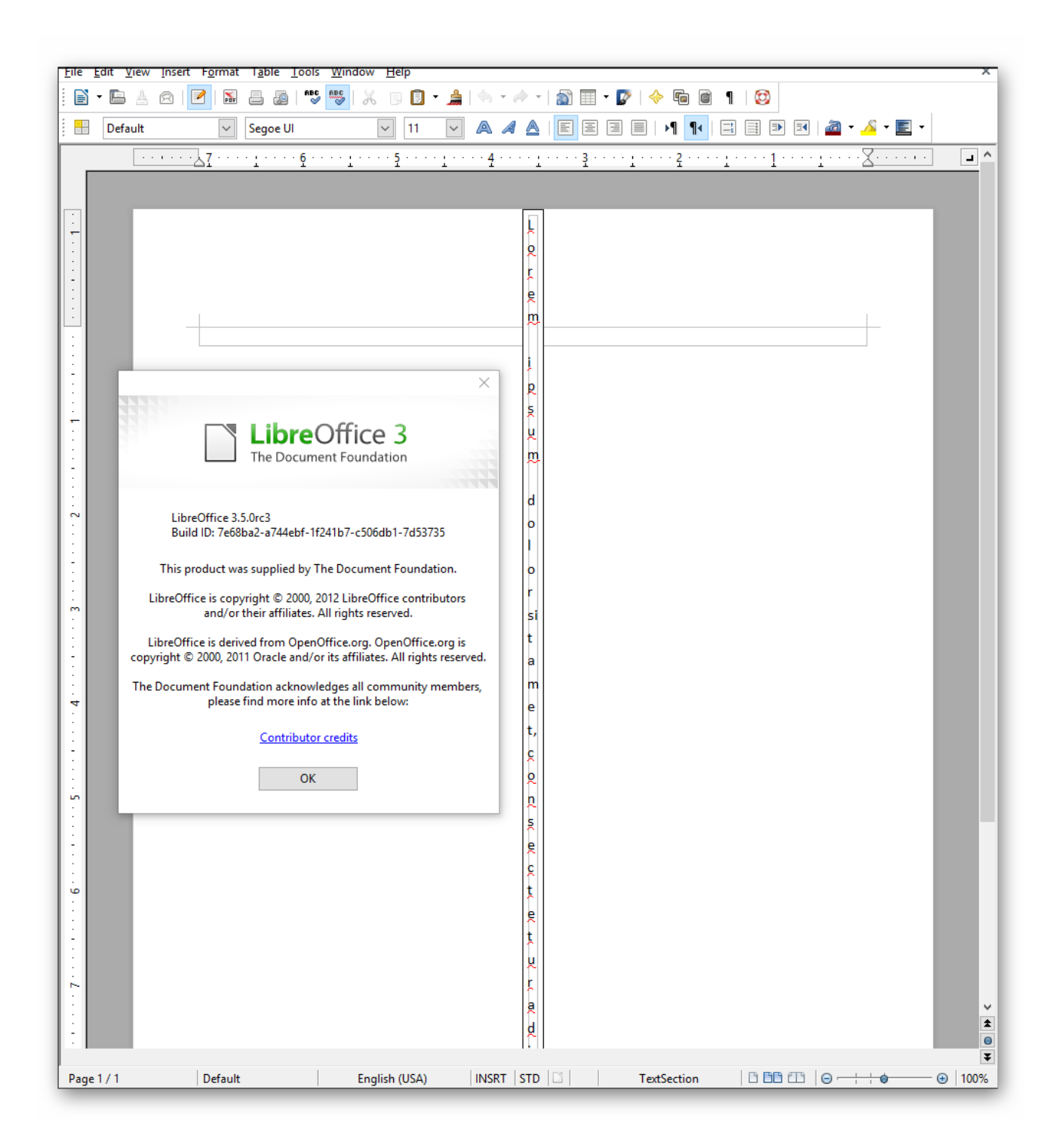

LO 3.3: Color of font is correct, but height of text box is wrong and no text in box is displayed.

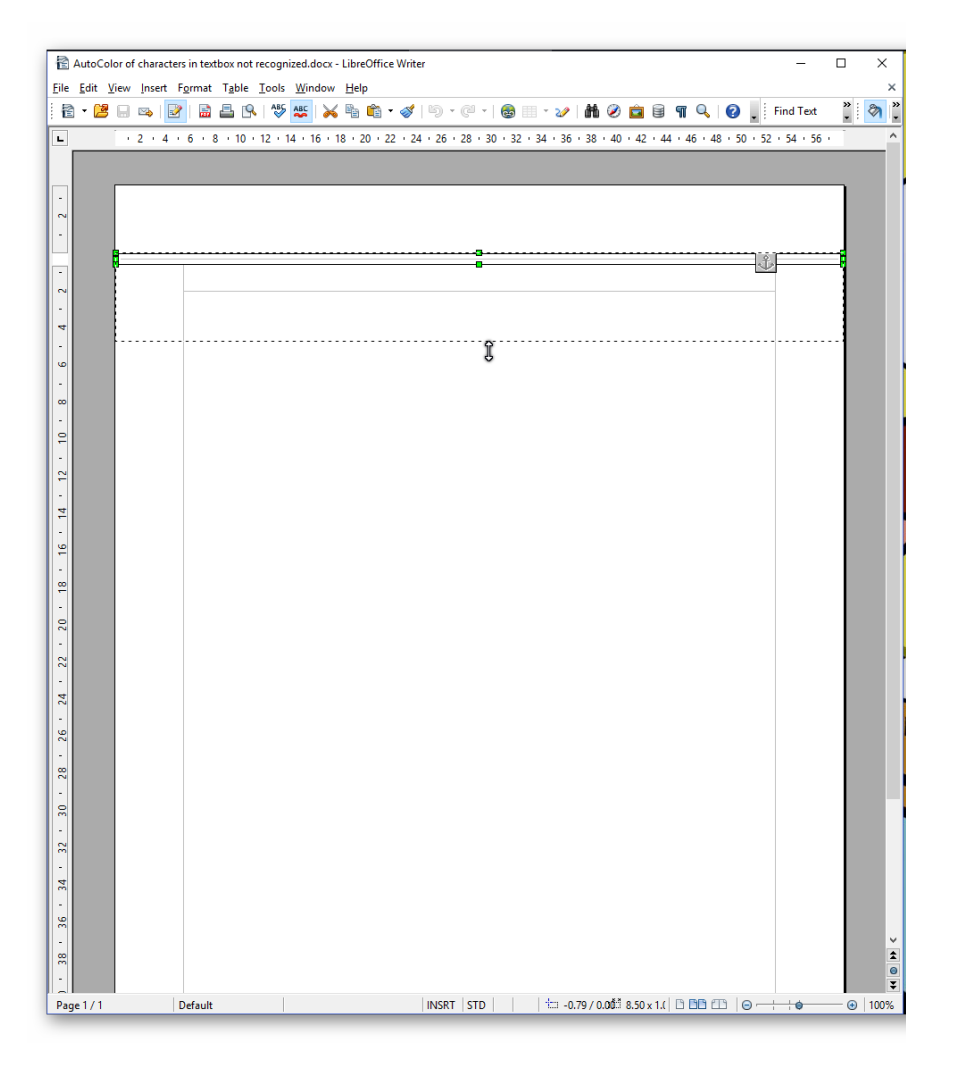

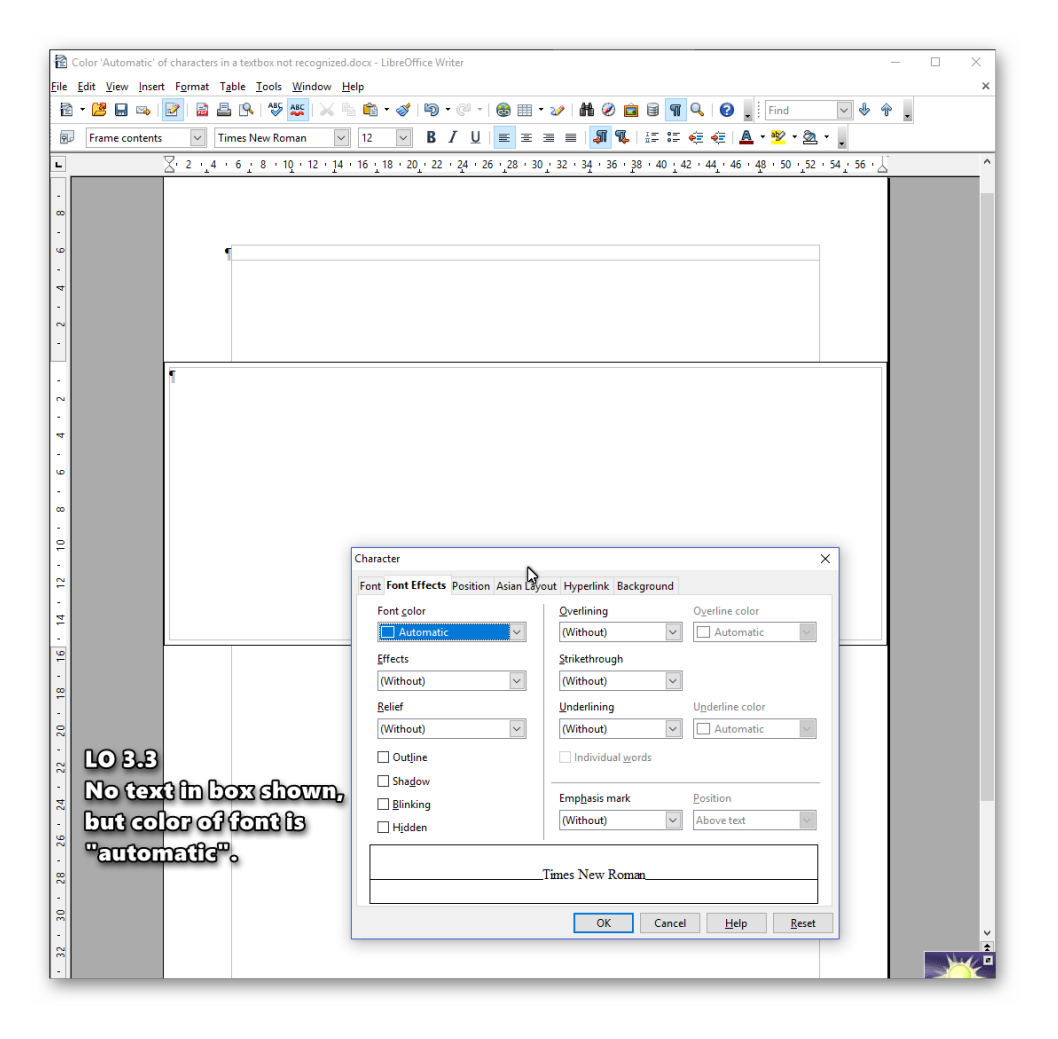